杭州领挚科技有限公司

# 挚盒 03MR(256x256)用户手 册

V1.0

E-mail: info@linkzill.com

Web: <u>www.linkzill.com</u>

## 挚盒 03MR(256x256)用户手册

### 产品概览

本产品主要用于阵列传感器的信号采集与成像,最大支持 256\*256 分辨率的阵列读取。可提供 256 路行选 信号、4 路直流偏置信号、256 路电流读取通道。通过 USB 连接,将采集到的阵列传感器的信号传输至 PC 终端,并以 256 灰阶的图像形式在终端上显示信号强度。搭配配套的薄膜晶体管阵列芯片,可实现光、压 力等信号的检测。

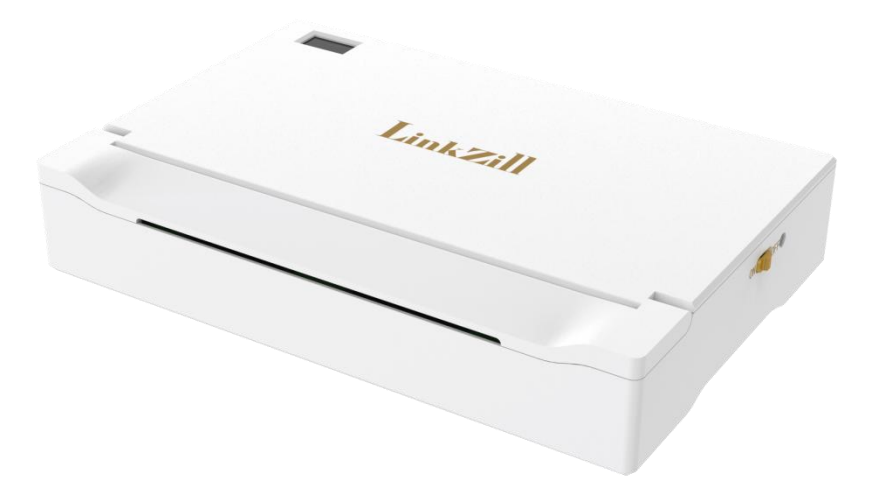

| 项目     | 规格                                                                                                    |
|--------|----------------------------------------------------------------------------------------------------|
| L*W*H  | 258*173*48mm                                                                                          |
| 净重     | 1400g                                                                                                 |
| 充电接口   | DC005-2.5                                                                                             |
| 数据规格   | 256 路脉冲电压(行选信号),电压调节范围:-15V~+15V<br>256 路电流读取通路,支持正电流读取,探测范围:100pA~150nA<br>4路直流偏置电压,电压调节范围:-15V~+15V |
| 数据通信方式 | USB 连接                                                                                                |
| 数据显示载体 | PC 电脑(Windows 10 以上)                                                                                  |
| 电流档位   | 4 个电流档位 1nA/10nA/100nA/150nA                                                                          |
| 成像规格   | 解析度:256 行*256 列<br>数据灰阶:支持 256 灰阶显示                                                                   |
| 文件保存类型 | 用户通过自主控制数据保存的时长: .CSV 和视频格式                                                                           |
| 续航时间   | 常温下,连续工作大于8小时                                                                                         |
| 刷新速率   | PC: 5Hz on 10nA 档位,一帧图像包含 256*256 个数据                                                                 |

#### 刷新速率:

| 电流档位  | 帧率(fps) | 扫描一帧用时(ms) | 扫描一行用时(ms) |
|-------|---------|------------|------------|
| 150nA | 9       | 111        | 0.43       |
| 100nA | 7       | 142        | 0.55       |
| 10nA  | 5       | 200        | 0.78       |
| 1nA   | 0.5     | 2000       | 7.81       |

### 产品清单

| X1 |
|----|
| X1 |
| X1 |
|    |

### 接口信息说明

336Pin FPC 接口引脚信息 (左→右):

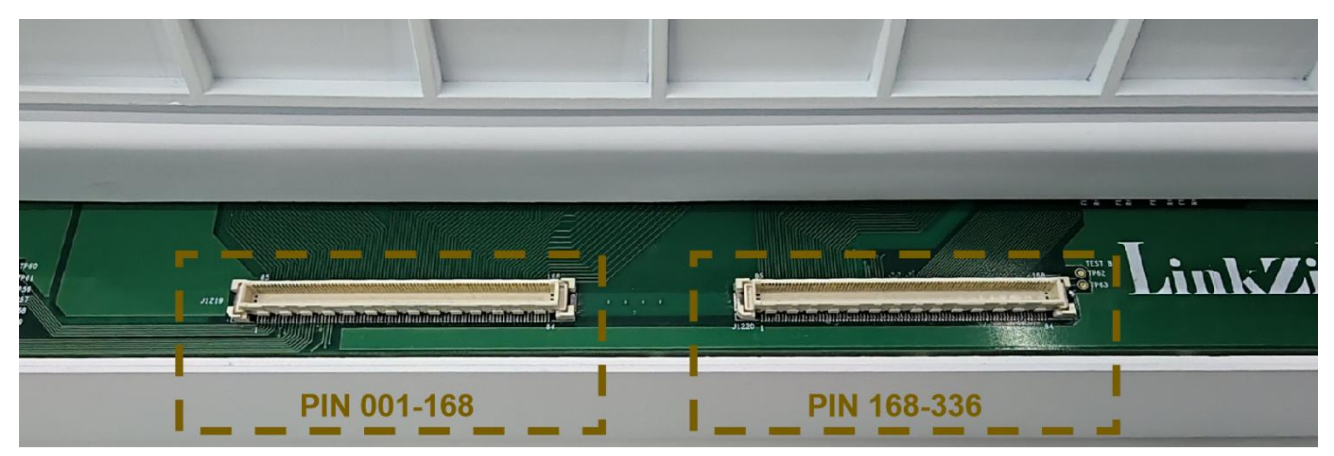

| 引脚编号 | 001-006 | 007-008 | 009     | 010-22      | 023-278     | 279-282 |
|------|---------|---------|---------|-------------|-------------|---------|
| 定义   | DUMMY   | Vbias1  | Vbias2  | DUMMY       | 256 路电流读取通道 | DUMMY   |
| 引脚编号 | 283     | 284     | 285-291 | 292-331     | 331-336     |         |
| 定义   | Vbias3  | Vbias4  | DUMMY   | 256 路脉冲行选信号 | DUMMY       |         |

- Vbias1、Vbias2、Vbias3、Vbias4为四路直流偏置电压输出,对应 PC 软件中的 Vbais1、Vbias2、 Vbias3、Vbias4,电压调节范围: -15V~+15V。Vbias1 必须为正值,调整时请缓慢增大电压值,如果 增加步长过大容易对器件产生损坏,Vbias1 值越大,图像对比度越大;Vbias2 必须为负值,且最好为 固定值。主要调整 Vbias1,Vbias3 与 Vbias4 维持系统原定设置值,无需更改。
- 2. 256 路脉冲行选信号, PC 软件中的 Von 对应于脉冲信号选通时对应的电压, PC 软件中的 Voff 对应于脉冲信号非选通时对应的电压, 电压调节范围: -15V~+15V。建议 Von 与 Voff 维持系统原定设置值。
- 3. 256 路电流读取通道, 仅支持正电流读取, 探测范围: 100pA~150nA。

### 产品使用方法

1. PC 端软件请联系厂商通过微信等传输方式发送给您。

#### 2. 连接器件:

**注:以下操作是以配套的 256\*256 光阵列传感器(薄膜晶体管阵列上集成有机光传感材料)为例进行说明。** a. 在连接 TFT 器件与系统前,请确认系统设备处于未开启状态(电源开关拨至 OFF)下。 b. 翻起盖板并将器件的 FPC 接口与系统设备连接,需按压多次,确保 FPC 插紧。

**c.** 关闭盖板以固定 FPC。

#### 3. 连接系统:

a.将 "MR256" 设备的电源开关拨至 "ON" 状态,打开设备的电源。

- **b.**使用 USB 线将 "MR256" 设备与电脑(PC 设备)连接。确保 USB 线的两端正确插入设备和电脑的 USB 接口。
- c.在电脑上打开 MR256 应用程序。如果连接成功,程序设备选择框会显示该 "MR256" 设备的序列号

#### 4系统简介:

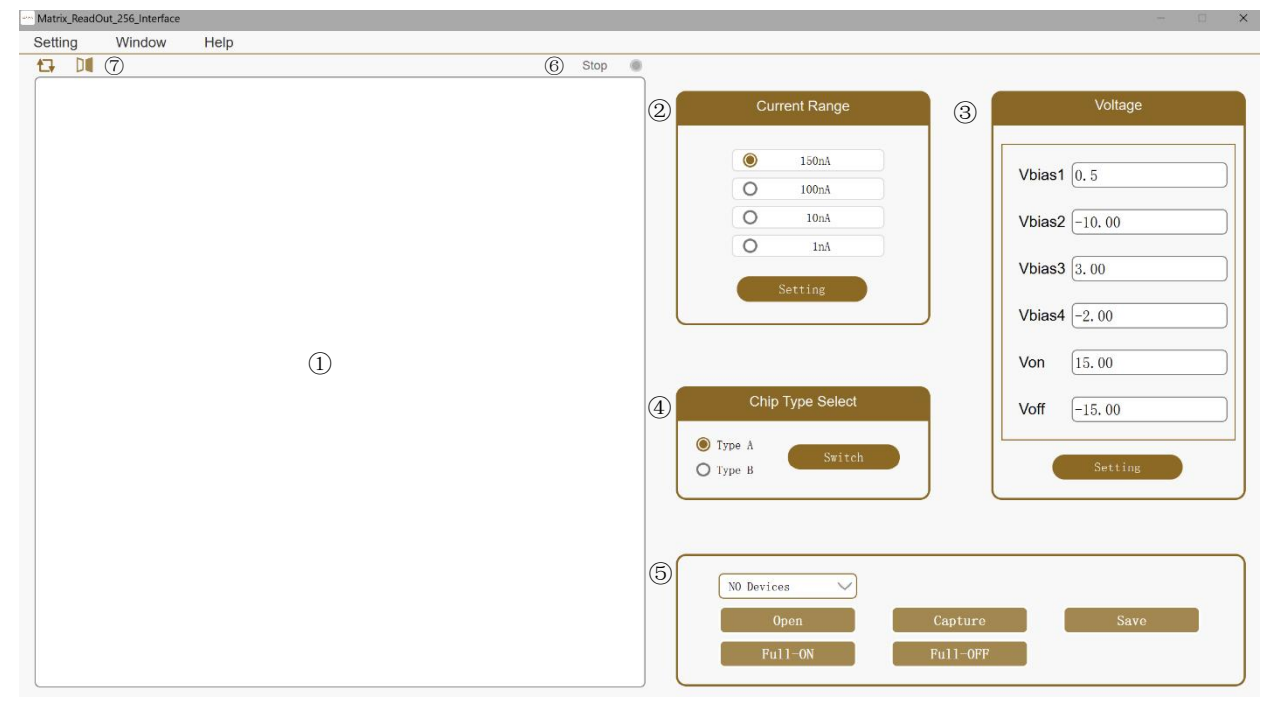

菜单栏:

Setting->Calibration:开启/关闭图像校准。

Window->Screen Exchange:界面全屏模式或窗口模式切换(全屏模式下可按"esc"退出全屏)。

- ①:显示区域,显示实时感光成像
- ②: 设置当前电流挡位
- ③: 设置当前运行电压
- ④:芯片类型选择
- ⑤: 功能区

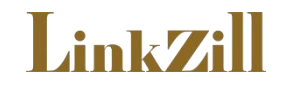

NO Devices: 进行设备选择

Open: 开启/关闭设备

Capture: 开始/停止采集数据

Save:保存功能,点击保存按钮后选择保存选项: a. "Number"(保存帧数);b. "Save Name"(保存文件 名称);c. "Save Path"(保存文地址);d. "Data"、"Video"、"Picture":保存类型(可多选)

| Matrix_keadOdt_250_interface |                                                                  | - u                          |
|------------------------------|------------------------------------------------------------------|------------------------------|
| Setting Window Help          |                                                                  |                              |
|                              | Stop 💿                                                           |                              |
|                              | Current Range                                                    | Voltage                      |
|                              | 150nA 100nA                                                      | Vbias1 0.5                   |
|                              | Save Options ×                                                   | Vbias2 -10.00<br>Vbias3 3.00 |
|                              | Number : 30 V<br>Save Name : 1v_wh1                              | Vbias4 -2.00                 |
|                              | Save Path : build-release/save 🖻<br>🕐 Data 🔍 Video 🖓 Picture ect | Von 15. 00                   |
|                              | Save                                                             | Setting                      |
|                              |                                                                  |                              |
|                              | NO Devices   Open                                                | ture Save                    |
|                              | Full-ON Full                                                     | -OFF                         |

Full-ON: 对每一个像素点进行 255 灰阶校准,让阵列传感处于无遮挡状态后点击 "Full-ON" 按钮,记录此时电流,对应 255 灰阶信号

Full-OFF: 对每一个像素点进行 0 灰阶校准,让阵列传感处于遮挡状态后点击 "Full-ON" 按钮,记录此时电流值,对应 0 灰阶信号

⑥:采集/暂停状态指示器:灰色:停止状态,绿色:运行状态。

⑦:显示图像旋转、镜像。

#### 5 使用流程:

a. 连接成功后点击"Open"按钮开启设备。

- **b.** 选择相应的芯片类型(GDS2 适配 Type A 模式, GDS3 和 YDS5 兼容 Type A 和 Type B 模式),并设置电 流挡位和电压。目前建议使用 Type A 模式来进行测试。
- c. 点击"Capture"按钮开始采集图像。
- **d.** 在 TFT 器件毫无遮挡的情况下,点击"Full-ON"按钮进行 255 灰阶校准,在 TFT 器件完全遮挡的情况下, 点击"Full-OFF"按钮进行 0 灰阶校准(只有在采集状态才能进行灰阶调整)。
- e.将不透光的物体放置于光阵列传感器上方,系统会实时显示物体外形,点击"Stop"按钮可暂停测试。
- f. 点击"Save"按钮, 在弹出得对话框中选择保存帧数、保存名称、保存路径、和保存类型后点击"Save"后等 待进度条完成并数据导出完毕后即可(保存需要在采集状态才可进行)。

### 注意事项:

▲ 请勿在充电的同时使用,以免因充电引入电磁干扰。请不要在电磁环境复杂的区域(例如:插线板 (插座)及用其供电的设备2米左右范围内)使用。测试环境、待测物、夹具需保持干燥、洁净。

🛕 充电请使用原装充电适配器,以免引起设备损毁。

🛕 正在充电时,设备充电指示灯为红色;充满时,指示灯变绿。电量从 0% 充到 100%大概需要 8 小时左

右,充满后请及时移除充电设备,以免造成设备损伤。

▲ 请勿在高温高湿环境下使用,请勿将设备投入水中或火中,以免引起设备损毁或爆炸。

▲ 请勿剧烈摇晃设备,请勿从高处跌落设备,以免引起设备损毁。